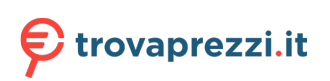

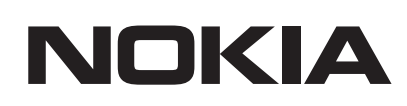

 $\textbf{android} t \vee$ 

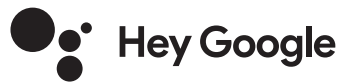

# Streaming Box 8000 4K UHD

# Manuale d'uso

### Contenuto

| 1. Sicurezza e informazioni sul prodotto      | 3  |
|-----------------------------------------------|----|
| 2. Introduzione                               | 4  |
| 3. Scatola di streaming                       | 4  |
| 3.1. Pannello frontale                        | 4  |
| 3.2. Pannello posteriore                      | 4  |
| 3.3. Controllo remoto                         | 4  |
| 4. Installazione                              | 5  |
| 4.1. Contenuto dell'imballaggio               | 5  |
| <b>4.2.</b> Set-up                            | 6  |
| 4.3. Accoppiamento del telecomando            | 7  |
| 4.4. Prima installazione                      | 8  |
| 5. Connettersi alla rete                      | 8  |
| 6. Installazione di applicazioni              | 8  |
| 7. Connessione di dispositivi Bluetooth       | 9  |
| 8. Cast di contenuti (Chromecast)             | 9  |
| 9. Ehi, Google                                | 9  |
| <b>10.</b> TV in diretta                      | 9  |
| <b>11.</b> Riproduzione USB                   | 9  |
| 12. Aggiornamenti                             | 9  |
| <b>13.</b> Impostazioni del formato del suono | 9  |
| <b>14.</b> Domande e risposte                 | 11 |
| <b>15.</b> Specifiche tecniche                | 13 |
|                                               |    |

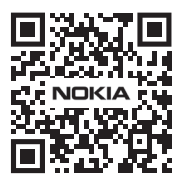

l

(FAQ)

FAQ, manuali, aiuto e supporto: nokia.com/shop/support

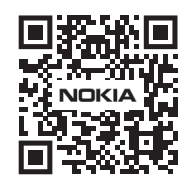

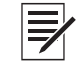

Registra il tuo prodotto: nokia.streamview.com/care

# 1. Sicurezza e informazioni sul prodotto

Il vostro dispositivo è stato accuratamente controllato e imballato prima della spedizione. Quando lo disimballate, assicuratevi che tutte le parti siano incluse e tenete l'imballaggio lontano dai bambini. Le raccomandiamo di conservare l'imballaggio durante il periodo di garanzia, per mantenere il suo dispositivo perfettamente protetto in caso di riparazione o garanzia.

Si prega di leggere le istruzioni prima di utilizzare il dispositivo e di conservarle per un uso successivo. Il prodotto deve essere installato in conformità alle normative nazionali.

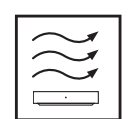

Si prega di posizionare il dispositivo in un luogo ben ventilato su una superficie piana, solida e stabile.

Si prega di scollegare l'unità in caso di non utilizzo prolungato. Se il cavo di alimentazione è danneggiato, deve essere sostituito con l'adattatore di alimentazione Nokia PA1210EU. Si prega di contattare il servizio post-vendita per evitare possibili pericoli.

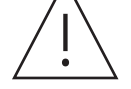

AVVISO: Per evitare scosse elettriche, non esporre questo dispositivo alla pioggia o all'umidità e proteggerlo da temperature elevate, umidità, acqua e polvere. Non utilizzare l'unità in luoghi umidi o freddi.

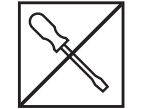

Nel caso in cui l'unità abbia bisogno di essere riparata, si prega di andare sul sito web: nokia.com/ shop/support per contattare il servizio post-vendita.

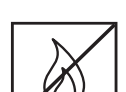

Per prevenire la diffusione del fuoco, tenere sempre lontane candele o altre fiamme aperte. Tenere il dispositivo lontano dalla luce diretta del sole.

C'è pericolo di esplosione se le batterie vengono sostituite in modo errato. Sostituirle solo con tipi uguali o equivalenti. Le batterie usate devono essere smaltite in modo sicuro. Gettarle in appositi bidoni della spazzatura per proteggere l'ambiente.

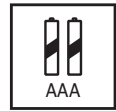

Gli apparecchi con questo simbolo sono apparecchi elettrici di classe II o a doppio isolamento. È stato progettato in modo tale da non richiedere un collegamento di sicurezza alla messa a terra elettrica.

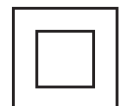

Questo marchio indica che questo prodotto deve essere smaltito correttamente in tutta l'UE in conformità alla direttiva 2002/96/CE (WEEE) e non può essere smaltito con altri rifiuti domestici. Si prega di riciclarlo responsabilmente per contribuire al riutilizzo sostenibile delle risorse materiali. La preghiamo di restituirlo ad un sistema di raccolta o di contattare il rivenditore presso il quale ha acquistato il prodotto.

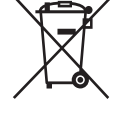

Secondo la legge sulle batterie, gli utenti finali sono legalmente obbligati a restituire le vecchie batterie. Si prega di non gettare le batterie usate nei rifiuti domestici, ma di restituirle a un sistema di raccolta per batterie usate.

#### Dichiarazione di conformità UE semplificata

Con la presente, StreamView dichiara che il dispositivo Streaming Box per apparecchiature radio è conforme alla direttiva 2014/53/UE. Il testo completo della dichiarazione di conformità UE è disponibile al seguente indirizzo internet: **Nokia.streamview.com/support** 

Destinato all'uso interno solo negli Stati membri dell'UE e negli Stati EFTA.

### AT BE BG CY CZ DE DK EE ES FI FR GR HR HU IE IT LT LU LV MT NL PL PT RO SI SK SE UK

#### App e prestazioni

La velocità di download dipende dalla tua connessione Internet. Alcune app potrebbero non essere disponibili nel tuo paese o nella tua regione. Potrebbe essere richiesto un abbonamento allo streaming. Netflix è disponibile in paesi selezionati. Maggiori informazioni su www.netflix.com. La disponibilità della lingua per Google Assistant dipende dal supporto di Google Voice Search.

#### Protezione dei dati

I fornitori di applicazioni e i fornitori di servizi possono raccogliere e utilizzare dati tecnici e informazioni correlate, comprese, ma non solo, le informazioni tecniche su questo dispositivo, il software di sistema e di applicazione e le periferiche. Essi possono utilizzare tali informazioni per migliorare i prodotti o per fornire servizi o tecnologie, che non identificano personalmente l'utente. Inoltre, alcuni servizi di terze parti, già forniti nel dispositivo o installati dall'utente dopo l'acquisto del prodotto, possono richiedere una registrazione con i dati personali. Alcuni servizi possono raccogliere dati personali anche senza fornire ulteriori avvisi. StreamView non può essere ritenuta responsabile per un'eventuale violazione della protezione dei dati da parte di servizi di terze parti.

# 2. Introduzione

Il Nokia Streaming Box aggiorna la tua TV a una Smart TV e porta l'esperienza di Android sulla tua TV. Puoi scaricare applicazioni, come servizi di streaming, giochi, TV media center e migliaia di altre applicazioni da Google Play. Chiedi a Google di trovare rapidamente i video di YouTube, l'ultimo blockbuster, controlla il meteo o altri contenuti su Internet. Cast di foto, video e musica da dispositivi mobili alla tua TV con Chromecast integrato.

# 3. Scatola di streaming

### 3.1 Pannello frontale

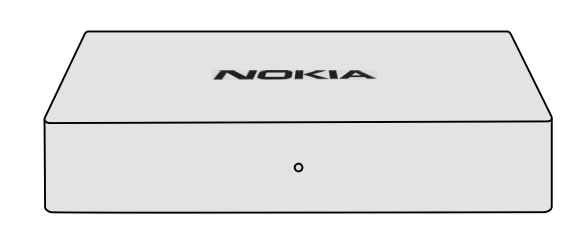

### 3.2 Pannello posteriore

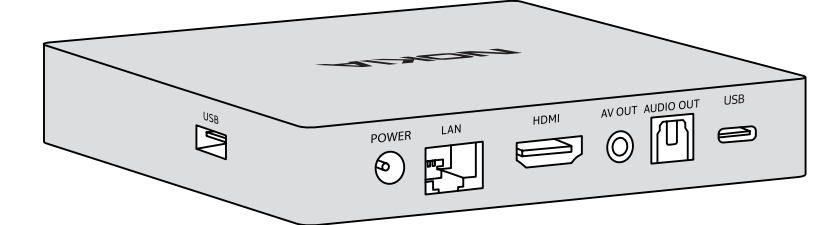

### 3.3 Controllo remoto

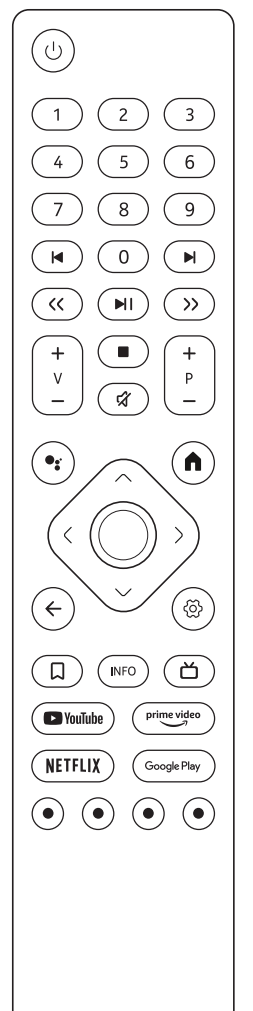

| С<br>С                    | Standby/accensione                                                                                                    |  |  |
|---------------------------|----------------------------------------------------------------------------------------------------|--|--|
| 0-9                       | Per inserire numeri nella casella di testo sullo schermo                                                                                                    |  |  |
|                           | Salta ai media precedenti/successivi                                                                                                    |  |  |
|                           | Riproduce il media selezionato<br>Mette in pausa il media in riproduzione                                                                                                    |  |  |
| << >>                     | Sposta i fotogrammi avanti/indietro nei media                                                                                                    |  |  |
|                           | Interrompe la riproduzione dei media                                                                                                    |  |  |
| র্ম                       | Disattiva il volume                                                                                                    |  |  |
| +<br>                     | Volume +/-                                                                                                    |  |  |
| +<br>P<br>—               | Commuta su/giù i canali nelle app TV dell'emittente o nelle app Smart IPTV                                                                                                    |  |  |
| •:                        | Attiva la funzione "Hey Google" e il microfono integrato nel telecomando                                                                                                    |  |  |
| A                         | Apre la schermata iniziale                                                                                                    |  |  |
| < <u></u> ;>              | Naviga a sinistra/destra, su/giù Tasto OK:<br>- conferma le selezioni, entra nei sottomenu<br>- premendo per 5 secondi si spegne/accende la retroilluminazione del<br>telecomando |  |  |
| $\leftarrow$              | Va un passo indietro, torna alla schermata precedente del menu                                                                                                    |  |  |
| රු                        | Apre il menu Impostazioni                                                                                                    |  |  |
| Д                         | Aggiunge un'entità alla watchlist                                                                                                    |  |  |
| INFO                      | Visualizza informazioni sul contenuto dello schermo                                                                                                    |  |  |
| ď                         | Lancia i canali Internet disponibili in diretta TV                                                                                                    |  |  |
| 🕒 YouTube                 | Lancia l'applicazione YouTube                                                                                                    |  |  |
| prime video               | Lancia l'applicazione Prime Video                                                                                                    |  |  |
| NETFLIX                   | Avvia l'applicazione Netflix                                                                                                    |  |  |
| Google Play               | Lancia Google Play per trovare applicazioni                                                                                                    |  |  |
| $\odot \odot \odot \odot$ | Funzioni in varie app: seguire le istruzioni sullo schermo                                                                                                    |  |  |

NOKIA

# 4. Installazione

# 4.1. Contenuto dell'imballaggio

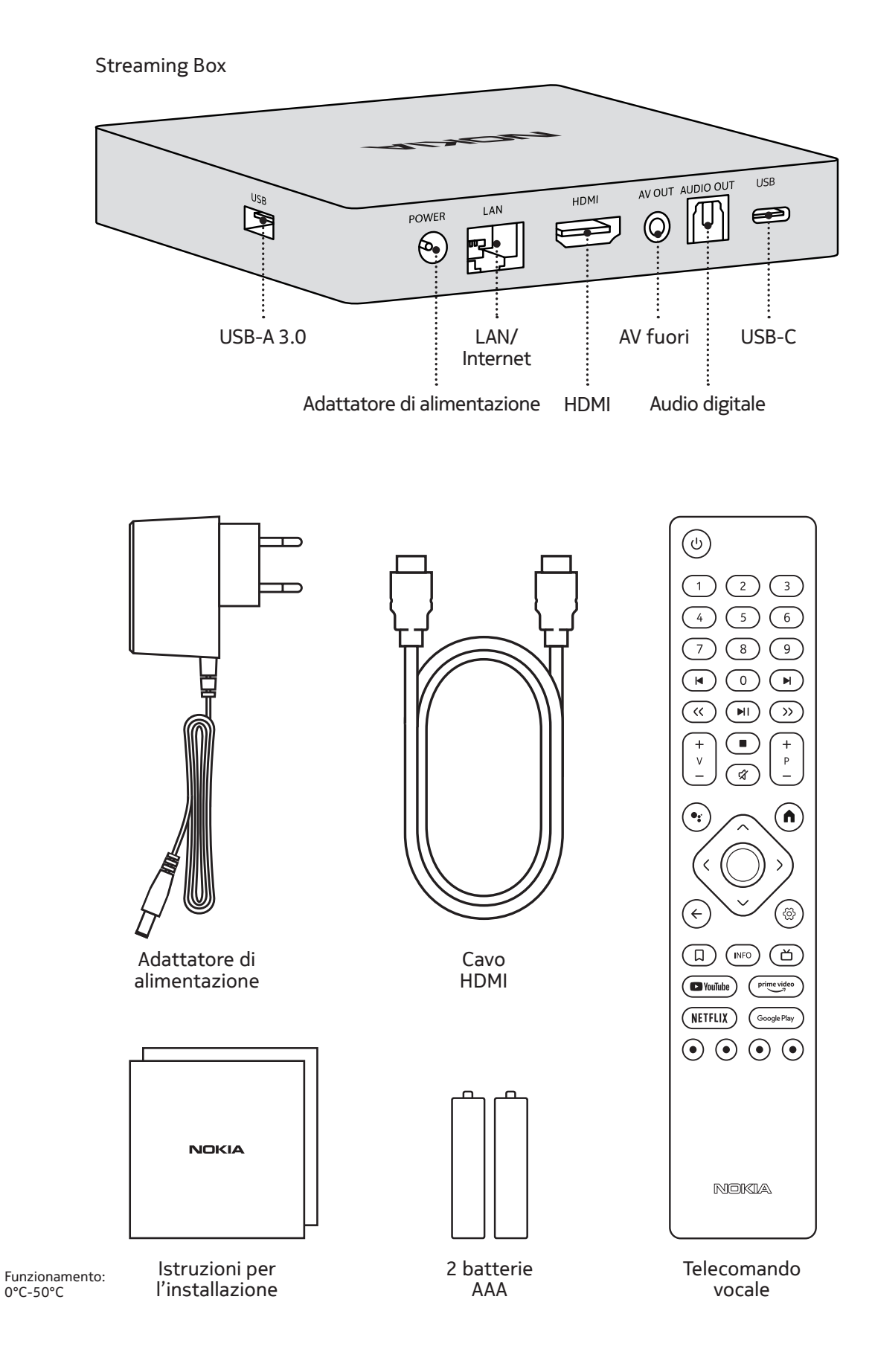

4.2. Set-up

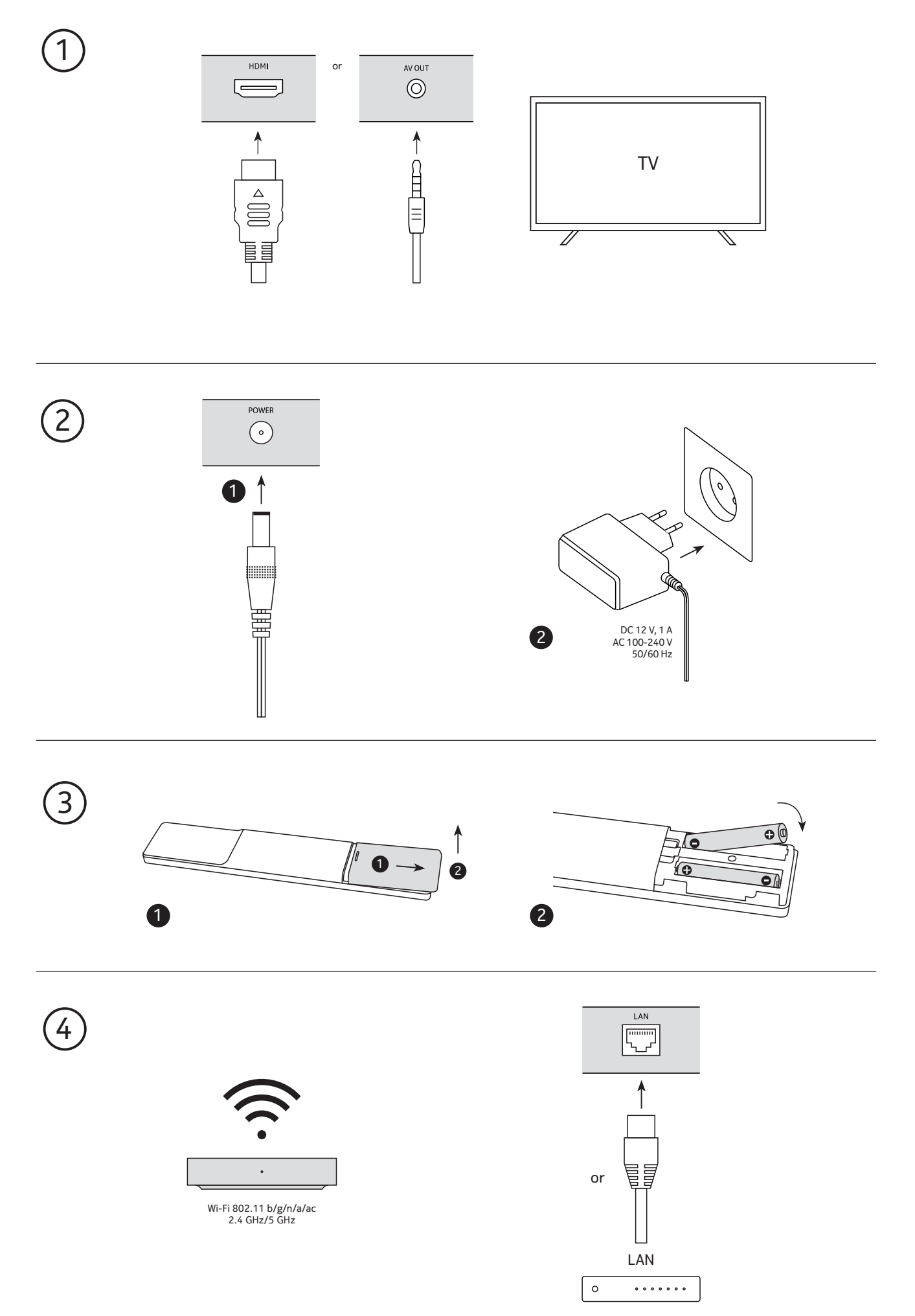

### Opzionale

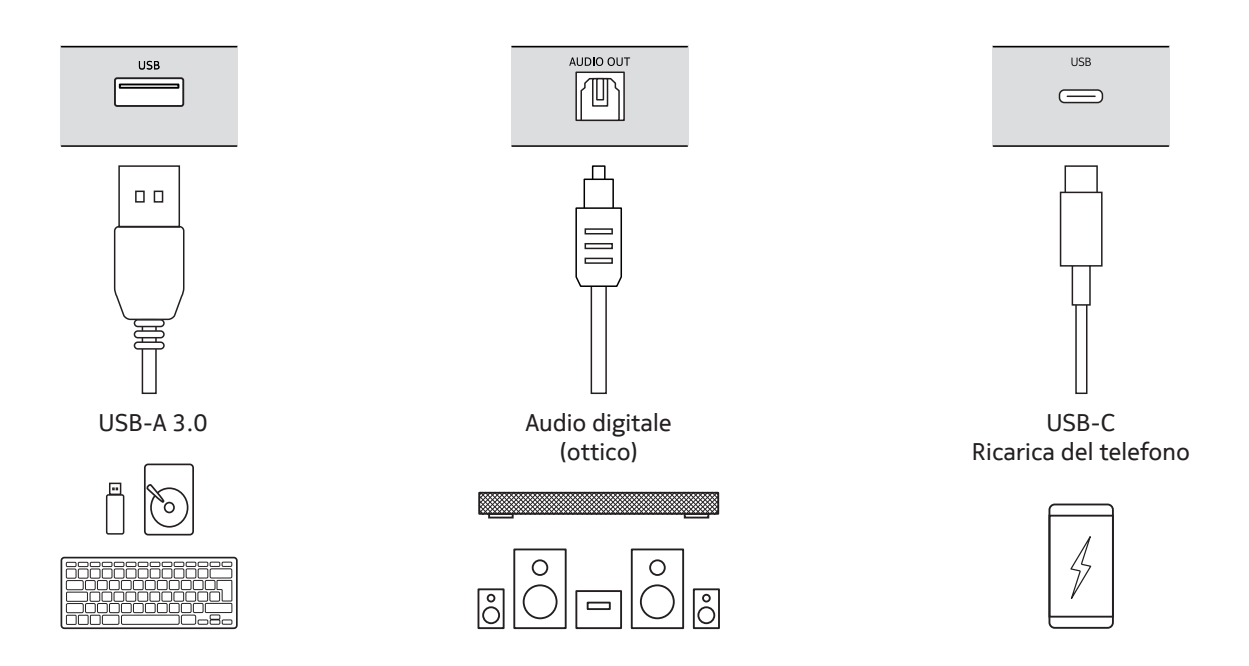

### 4.3. Accoppiamento del telecomando

Accendere la TV e lo Streaming Box e seguire le istruzioni sullo schermo per accoppiare il telecomando.

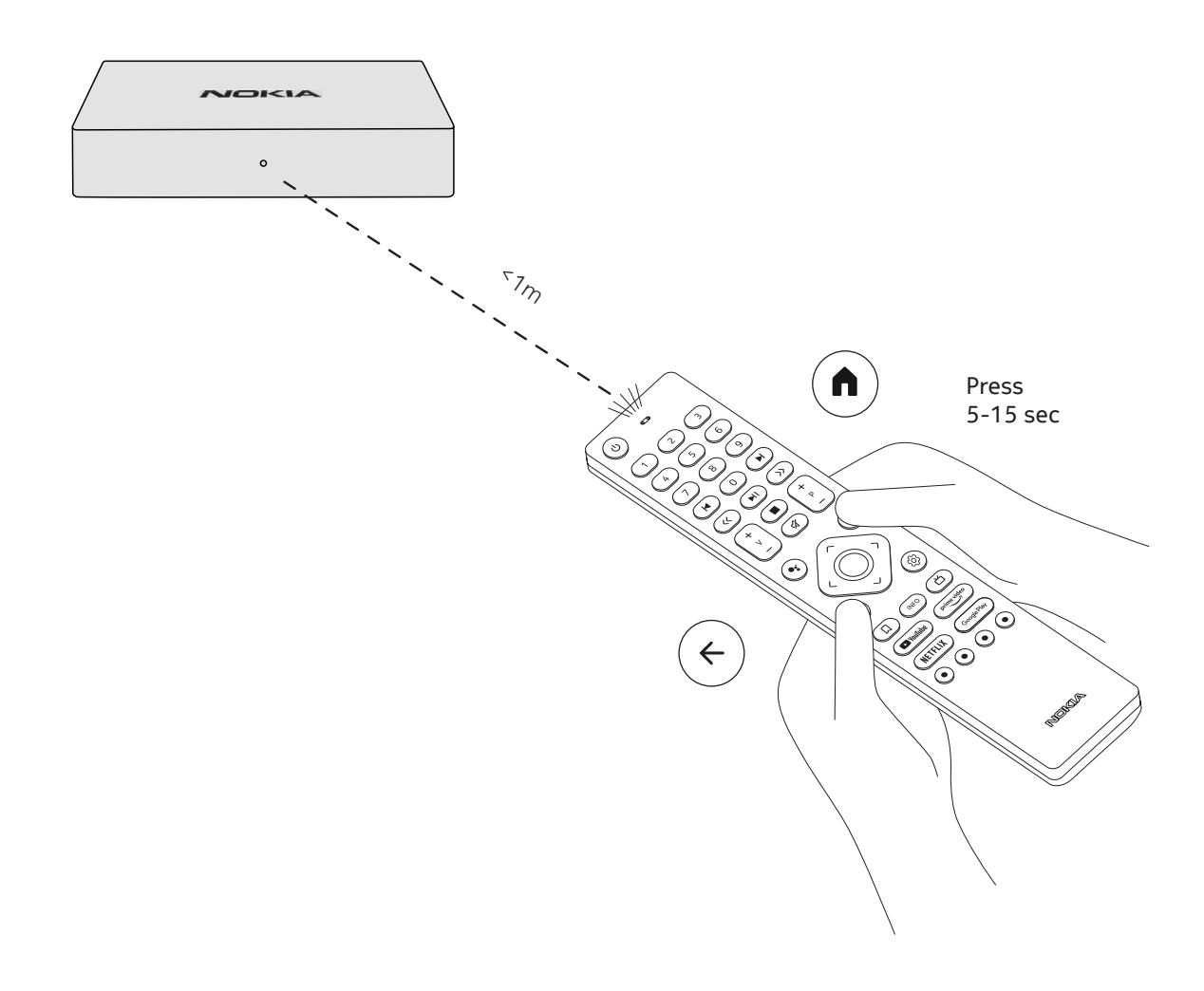

#### 4.4. Prima installazione

Dopo aver accoppiato il telecomando con successo, si prega di scegliere la lingua dalla lista e seguire la guida per impostare il dispositivo.

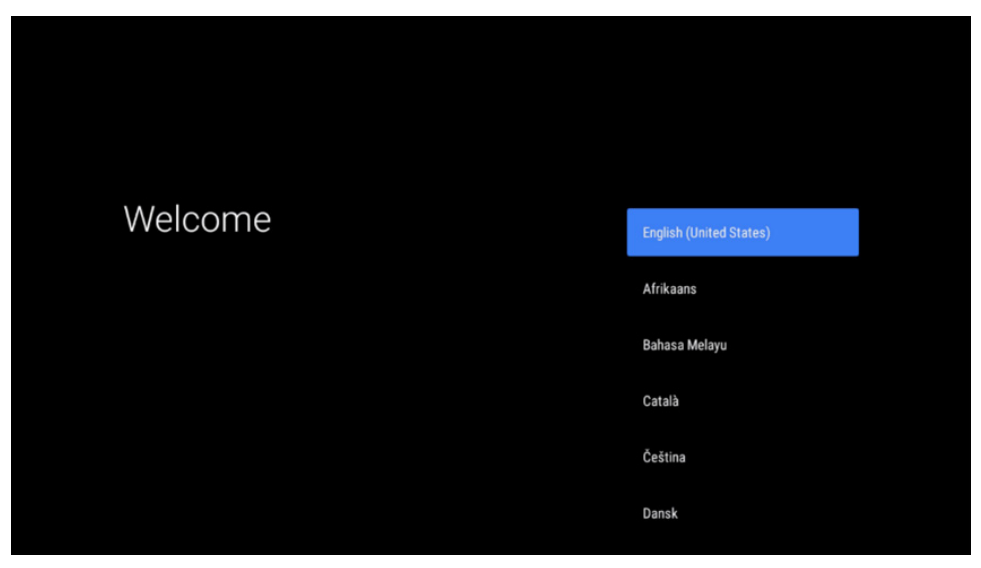

Si prega di notare che le immagini delle schermate di menu che sono mostrate in questo manuale utente, sono solo per riferimento e possono variare nel vostro paese.

### 5. Connettersi alla rete

Puoi connetterti alla rete tramite Ethernet o Wi-Fi.

Per connettersi al Wi-Fi, segui questi passi:

- 1. Premere il pulsante per 🛞 aprire il menu Impostazioni ->Rete e Internet, entrare nel menu "Rete e Internet".
- 2. Aprire il pulsante Wi-Fi per vedere la lista dei Wi-Fi disponibili.

3. Fare clic sul nome del Wi-Fi che si desidera collegare, quindi inserire la password giusta per la connessione.

## 6. Installazione di applicazioni

Hai bisogno di un account Google per scaricare le applicazioni su Google Play. Se non hai ancora un account Google, devi usare il tuo cellulare o il tuo computer per crearlo e modificarlo.

Se l'hai inserito durante la prima installazione, premi il pulsante Google Play sul telecomando. È possibile cercare e scaricare applicazioni.

Se non hai inserito un account Google prima, puoi ancora aggiungerlo. Vai al menu Impostazioni -> Account per inserire il tuo account Google. Premi il pulsante OK per aprire la tastiera virtuale.

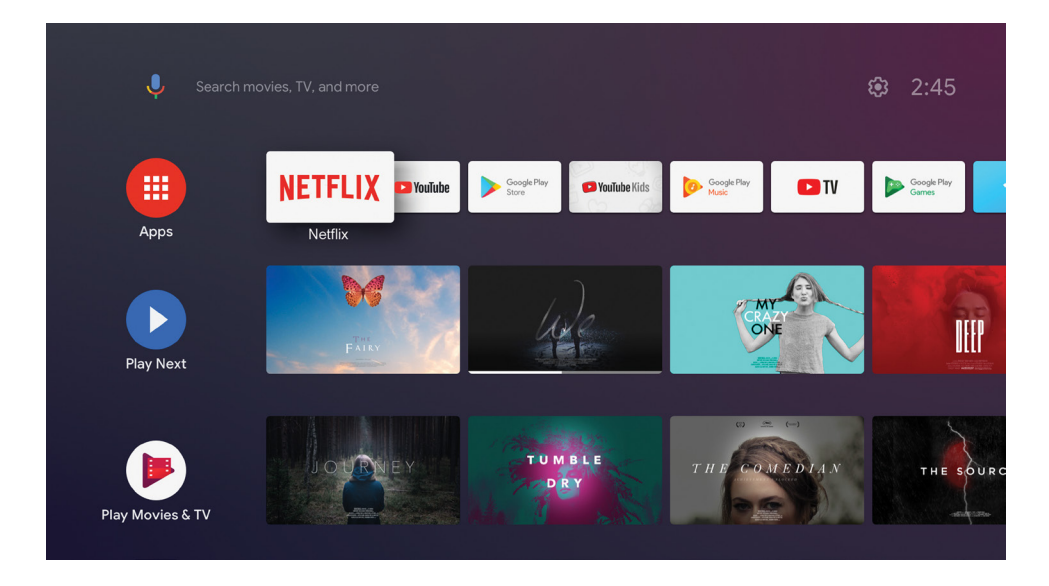

Nota: alcune app funzionano solo a casa ma non in una rete diversa. Queste applicazioni non sono servizi internet aperti ma solo "soluzione in-house" per una seconda e terza TV in casa. Il servizio dell'applicazione può quindi essere offerto solo tramite il proprio provider di rete ma non con una connessione internet di terzi.

# 7. Connessione di dispositivi Bluetooth

È possibile collegare dispositivi audio, come cuffie e altoparlanti, nonché dispositivi di input, come gamepad e tastiera, al Nokia Streaming Box via Bluetooth.

Premere il pulsante per ۞ aprire il menu Impostazioni -> Telecomandi e accessori -> Aggiungi accessorio -> premere OK. Assicurarsi che il Bluetooth sia acceso sul dispositivo. L'accoppiamento inizierà e collegherà il dispositivo Bluetooth al Nokia Streaming Box.

## 8. Cast di contenuti (Chromecast)

Il Nokia Streaming Box ha Chromecast integrato. Puoi lanciare video, musica o altri contenuti dal tuo smartphone, tablet o computer alla tua TV.

1. Si assicuri che il suo telefono, tablet o computer sia nella stessa rete dello Streaming Box.

2. Aprire l'app che supporta il casting, per esempio YouTube

- 3. Seleziona il video, toccalo o clicca sull'icona del cast.
- 4. Selezionare lo Streaming Box e premere il pulsante play.

Si prega di notare che non tutte le app supportano Chromecast o un casting diretto. Avresti bisogno di installare le app appropriate da Google Play Store (ad esempio Facebook Watch per il casting in Facebook).

## 9. Ehi, Google

Il Nokia Streaming Box supporta la funzione "Hey Google". "Hey Google" può essere utilizzato per eseguire varie operazioni, come regolare il volume in percentuale, disattivare e riattivare il volume o aprire varie applicazioni. È possibile cercare varie informazioni da Internet, come "Che tempo farà domani", o cercare film, serie o video nelle applicazioni dei servizi di streaming come Netflix, Prime Video, Disney+ o YouTube.

## 10. TV in diretta

Puoi guardare i canali TV in diretta su Internet con le applicazioni IP TV che hai scaricato da Google Play Store, ad esempio "Pluto TV". Premi il pulsante per 凿 lanciare i canali TV Internet in diretta disponibili.

## 11. Riproduzione USB

Collegare un'unità USB esterna (flash USB o hard disk esterno) al connettore USB-A del Nokia Streaming Box. Il connettore USB-A è il grande USB situato sul lato. Scaricare da Google Play un'applicazione di riproduzione multimediale, VLC per Android, Sun player, MX Player o simili. Aprire l'app e selezionare il file da riprodurre. Nota: La porta USB sul retro non può essere usata per riprodurre da dispositivi USB esterni. Quella porta (USB-C) può essere usata per caricare telefoni cellulari o altri dispositivi con connessione USB-C.

## 12. Aggiornamenti

Gli aggiornamenti software del Nokia Streaming Box avvengono automaticamente. In caso di aggiornamenti disponibili per le applicazioni installate, si riceverà una notifica sulla schermata iniziale. Andare alla notifica e premere OK per leggerla.

Oppure si preme il pulsante per 🔅 aprire il menu Impostazioni ---> Impostazioni generali--->Preferenze del dispositivo--->Informazioni ---> Aggiornamento del sistema. Nel caso in cui sia disponibile una nuova versione, apparirà un pulsante "Scarica". Premerlo per scaricare e avviare automaticamente l'aggiornamento.

## 13. Impostazioni del formato del suono

Su Nokia Streaming Box 8000, per impostazione predefinita, la selezione automatica del formato è impostata nel Sound settings Menu.

A seconda del dispositivo collegato al Nokia Streaming Box o alla sorgente di riproduzione dell'applicazione, è possibile regolare il formato ottimale della riproduzione del suono nel menu delle impostazioni audio Impostazioni / Preferenze dispositivo / Suono.

Le seguenti impostazioni del formato audio sono disponibili sul Nokia Streaming Box 8000:

1. Auto: Usa i formati che il dispositivo riferisce di supportare (consigliato)

Utilizzando questa opzione di riproduzione del suono, il Nokia Streaming Box 8000 tramite cavo HDMI o cavo ottico Toslink rileverà il miglior formato audio che il dispositivo collegato può supportare e regolerà le caratteristiche di riproduzione del suono in base al dispositivo collegato. Questa opzione di impostazione del formato audio è consigliata.

#### 2. Nessuno: Non usare mai il suono surround

Utilizzando questa opzione di riproduzione audio, il Nokia Streaming Box 8000 non riprodurrà il suono surround sul cavo HDMI collegato o sul cavo ottico audio digitale Toslink. Questa opzione è consigliata se si desidera utilizzare un DAC (Digital Audio Converter) per convertire l'audio digitale del Nokia Streaming Box 8000 in audio analogico o se il dispositivo collegato non supporta la riproduzione del suono digitale. 3. Manuale: Selezionare i formati da utilizzare

Utilizzando questa opzione di riproduzione audio, è possibile selezionare il formato di riproduzione audio in base alle proprietà audio del dispositivo collegato al Nokia Streaming Box 8000. Questa opzione di riproduzione audio è utile quando si desidera selezionare un determinato formato audio per la riproduzione audio del Nokia Streaming Box 8000.

#### Impostazioni DRC e Dolby 7.1

Se si attiva il controllo della gamma dinamica, è possibile regolare i livelli massimi del segnale. Questo significa che le parti forti del film vengono attenuate e il livello delle scene tranquille viene aumentato. Pertanto, il Dynamic Range Control è anche conosciuto colloquialmente come "Night Mode". Potete quindi guardare i film senza dover continuamente regolare il volume con il telecomando. Dolby differenzia i due profili "Line" e "RF" nel controllo della dinamica.

Puoi impostare la modalità Dolby DRC (Dynamic Range Control) e il passaggio del canale Dolby 7.1 in Menu Settings / Device Preferences / More / Audio Output.

#### Modalità Dolby DRC

OFF: Selezionando questa opzione si disattiva la funzione DRC.

Linea: In modalità Line, il segnale non è compresso così tanto nella dinamica (attenzione: non confondere la compressione della dinamica con la compressione della velocità dei dati). Questo significa che le parti più forti sono più silenziose che nell'originale, ma ancora molto più forti che nel profilo RF. Le impostazioni saranno applicate alle parti tranquille.

RF: Il nome del profilo "RF" deriva da "Radio Frequenza", poiché questo è spesso usato per i segnali ricevuti via etere, satellite o cavo. Questo vale, per esempio, per la ricezione TV. Il profilo RF porta abbastanza rigorosamente il segnale audio a un livello di volume quasi identico in tutto.

#### Abilita il passaggio a Dolby 7.1 canali

La funzione Dolby 7.1 audio passthrough permette di passare il segnale audio surround al ricevitore AV di home entertainment collegato senza elaborazione. Può aiutare a ridurre il numero di cavi necessari per una configurazione del suono surround senza influenzare significativamente la qualità del suono.

# 14. Domande e risposte

| Cosa posso fare con il mio Nokia<br>Streaming Box?                                                              | Il Nokia Streaming Box aggiorna la tua TV in una Smart TV<br>e porta l'esperienza di Android, conosciuta dai telefoni<br>cellulari, alla tua TV. Puoi scaricare applicazioni, come servizi<br>di streaming, giochi, TV media center e migliaia di altre<br>applicazioni da Google Play. Per maggiori informazioni visita il<br>sito https://www.nokia.com/shop/streaming-devices/nokia-<br>streaming-box-8000. |
|----------------------------------------------------------------------------------------------------|----------------------------------------------------------------------------------------------------|
| Ho bisogno di una Smart TV per<br>utilizzare il mio Nokia Streaming<br>Box?                                     | No. Il Nokia Streaming Box aggiorna qualsiasi TV in una Smart<br>TV.                                                                                                    |
| Di quali connessioni ho bisogno<br>per far funzionare il Nokia<br>Streaming Box?                                | Il Nokia Streaming Box supporta risoluzioni video fino a 4K<br>Ultra HD quando è collegato alla TV via HDMI. È possibile<br>connettersi a Internet tramite Wi-Fi o cavo LAN. Si prega di<br>fare riferimento al capitolo 4.2 per le connessioni opzionali,<br>come ad esempio ad apparecchiature audio e dispositivi USB.                                                                                      |
| Non riesco a ottenere il suono<br>surround dal mio Streaming Box<br>al mio ricevitore audio?                    | Vedere il capitolo 13 per le impostazioni.                                                                                                    |
| Se collego il suono direttamente<br>all'amplificatore, otterrò il suono<br>in modalità ATMOS?                   | Se l'amplificatore AV collegato supporta Dolby Atmos,<br>allora si ottiene il suono in modalità Atmos. Il formato audio<br>supportato dall'amplificatore verrà rilevato automaticamente<br>dallo Streaming Box.                                                                                                    |
| Quali formati audio supporta<br>lo Streaming Box via HDMI<br>all'amplificatore?                                 | Il Nokia Streaming Box supporta la maggior parte dei formati<br>audio digitali.                                                                                                    |
| Posso collegare il mio Nokia<br>Streaming Box a un televisore che<br>non ha porte HDMI?                         | È possibile collegare lo Streaming Box alla TV con un cavo AV.<br>Il cavo ha una spina cinch (jack a 3 pin) su un lato. La spina<br>all'altra estremità del cavo dipende dalla porta di connessione<br>del suo televisore. Collegare il cavo al connettore "AV OUT"<br>dello Streaming Box, l'altra estremità alla TV. Cambiare<br>l'ingresso della sorgente sul televisore su "AV".                           |
| Perché non ho segnale sul mio<br>televisore anche se il Nokia<br>Streaming Box è collegato con un<br>cavo HDMI? | È possibile che tu abbia selezionato la sorgente d'ingresso<br>sbagliata sul televisore. Dopo essere passato alla porta HDMI<br>corretta, si ottiene il segnale dal Nokia Streaming Box dopo<br>pochi secondi.                                                                                                    |
| II televisore non mostra immagini<br>in 4K UHD.                                                                 | La qualità dipende dai media e dalla sorgente di ingresso. La<br>scarsa qualità dell'immagine potrebbe avere queste ragioni:<br>- guardi contenuti a bassa risoluzione<br>- usi un cavo che non supporta il 4K UHD<br>- la tua TV non supporta il 4K UHD                                                                                                    |
| Il Nokia Streaming Box ha delle applicazioni precaricate?                                                       | Sì, Netflix, YouTube, Disney+, Prime Video, Google Play, Google<br>Movie, Google Music, Google Game, ecc. sono precaricati.                                                                                                    |
| Ho bisogno di un account<br>Google per utilizzare il mio Nokia<br>Streaming Box?                                | Non avete bisogno di un account Google necessariamente. Ma<br>ne avrai bisogno per avere accesso a migliaia di applicazioni<br>su Google Play e per usare Google Assistant e parlare con<br>Google.                                                                                                    |
| Come si installano le applicazioni?                                                                             | È necessario aver effettuato l'accesso con un account Google<br>per scaricare le applicazioni da Google Play. Premere il<br>pulsante Google Play sul telecomando del Nokia Streaming<br>Box. È possibile cercare e scaricare applicazioni sul Nokia                                                                                                    |

|                                                                                                    | Streaming Box.<br>Se non hai inserito un account Google durante la prima<br>installazione, puoi ancora aggiungerlo. Premi il pulsante per 🔅<br>aprire il menu Impostazioni -> Account per inserirlo.                                                                                                    |
|----------------------------------------------------------------------------------------------------|----------------------------------------------------------------------------------------------------|
| Non riesco a trovare la mia app su<br>Google Play Store anche se posso<br>scaricarla sul mio telefono? | Google Play Store ha applicazioni dedicate ai dispositivi<br>Mobile e Android TV. Alcune applicazioni non sono disponibili<br>per entrambi i dispositivi.                                                                                                    |
| Dove posso inserire il mio<br>account Google?                                                          | Se non hai inserito il tuo account Google durante la prima<br>installazione, puoi inserirlo nel menu Impostazioni (premi il<br>pulsante 🚳 -> Account                                                                                                    |
| Posso creare o modificare il mio<br>account Google sul dispositivo?                                    | No, devi usare il tuo cellulare o PC per creare e modificare<br>l'account Google.                                                                                                    |
| Quali sono i requisiti per Internet<br>del mio Nokia Streaming Box?                                    | Lo Streaming Box funziona bene con una connessione<br>internet standard. Tuttavia, l'esperienza sarà migliore quanto<br>più veloce è la connessione Internet. Si prega di notare che<br>più dispositivi sono collegati alla rete domestica, meno banda<br>larga si ha a disposizione per lo Streaming Box Nokia.                                      |
| Quali dispositivi Bluetooth posso<br>collegare al mio Nokia Streaming<br>Box?                          | È possibile collegare dispositivi audio, come cuffie e<br>altoparlanti, nonché dispositivi di input, come tastiera o<br>gamepad, al Nokia Streaming Box via Bluetooth.                                                                                                    |
| Come si collegano i dispositivi<br>Bluetooth al mio Nokia Streaming<br>Box?                            | Andare al menu Impostazioni -> Telecomandi e accessori -><br>Aggiungi accessorio -> premere OK. L'accoppiamento inizierà<br>e collegherà il dispositivo Bluetooth al Nokia Streaming Box.                                                                                                    |
| Come si usa l'Assistente Google?                                                                       | Quando si trova nel menu Android Home, prema il pulsante<br>Google Assistant sul telecomando del Nokia Streaming Box. È<br>possibile cercare qualsiasi contenuto. Tutte le informazioni o i<br>video relativi alla tua domanda saranno elencati.                                                                                                    |
| Non posso parlare con Google.<br>Cosa posso fare?                                                      | Il tuo telecomando potrebbe non essere associato allo<br>Streaming Box Nokia. Premere il pulsante per ۞ aprire il menu<br>Impostazioni -> Telecomandi e accessori e verificare se il<br>telecomando è associato allo Streaming Box. Per accoppiarlo<br>di nuovo, selezionare Add accessory -> OK. L'accoppiamento<br>inizierà -> Connecting -> Paired |
| Come faccio a riprodurre i file<br>multimediali da una chiavetta USB<br>sul mio Nokia Streaming Box?   | Collegare un'unità USB esterna al connettore USB-A del Nokia<br>Streaming Box. Il connettore USB-A è il grande USB situato sul<br>lato. Scaricare da Google Play un'applicazione di riproduzione<br>multimediale, VLC per Android, Sun player, MX Player o simili.<br>Aprire l'app e selezionare il file da riprodurre.                               |
| Posso vedere i file video dal<br>mio server attraverso la rete<br>domestica sullo Streaming Box?       | È possibile vedere i file video dal vostro server di casa, ma<br>questo ha bisogno di un'applicazione adatta e di sapere come<br>impostare la connessione.                                                                                                    |
| Cosa posso fare con il connettore<br>USB-C che si trova sul pannello<br>posteriore?                    | Il connettore USB-C può essere utilizzato per caricare telefoni<br>cellulari o altri dispositivi con connessione USB-C.                                                                                                    |
| Come posso fare un<br>aggiornamento del software?                                                      | Gli aggiornamenti software del Nokia Streaming Box avvengono<br>automaticamente. In caso di aggiornamenti disponibili per le<br>applicazioni installate, si riceverà una notifica sulla schermata<br>iniziale. Andare alla notifica e premere OK per leggerla.                                                                                        |
| Lo Streaming Box può essere<br>utilizzato anche come box IPTV?                                         | Sì, lo Streaming Box può essere usato per l'IPTV. Devi<br>scaricare la tua app IPTV preferita per questo.                                                                                                    |

## 15. Specifiche tecniche

### Audio e video

Risoluzione dello schermo: 4K Ultra HD Risoluzione video: 4Kx2K@60fps, 1080p, 1080i, 720p, 576p, 576i, 480p, 480i Decodifica audio: Dolby Digital Plus

#### Sistema e memoria

Sistema operativo: Android TV Chipset: Amlogic S905X3 CPU: Quad-Core Cortex-A55 GPU: ARM Mali-G31 MP2 SDRAM: DDR3 2 GB Flash eMMC 8 GB

#### Porte

HDMI Porta USB 3.0 (5 V, max. 900 mA) Porta USB-C (5 V, max. 1 A) Uscita AV Audio digitale (ottico) Ethernet (RJ-45)

#### Connettività wireless

Wi-Fi incorporato: 802.11 b/g/n/a/ac 2.4GHz/5GHz 2T2R Bluetooth

### Compatibilità

TV HD, FHD e UHD con porta HDMI o AV compatibile Tastiera Bluetooth Controller di gioco Bluetooth

### Dati generali

Alimentazione elettrica: AC 100 - 240 V AC ~ 50/60 Hz Tensione d'ingresso: DC 12 V, 1 A Consumo energetico di lavoro: max. 12 W Consumo energetico in standby: 0,5 W Temperatura di funzionamento: 0 ~ +50 °C Temperatura di stoccaggio: -20 ~ +70 °C Dimensioni (L x P x A in mm): 112 x 112 x 24 Peso (in kg): 0,25

## Licenze

Questo prodotto è concesso in licenza ai sensi della licenza del portafoglio di brevetti AVC per l'uso personale e non commerciale di un consumatore per (i) codificare video in conformità con lo standard AVC ("AVC VIDEO") e/o (ii) decodificare video AVC che è stato codificato da un consumatore impegnato in un'attività personale e non commerciale e/o ottenuto da un fornitore di video con licenza per fornire video AVC. Nessuna licenza è concessa o è implicita per qualsiasi altro uso. Ulteriori informazioni possono essere ottenute da MPEG LA, L.L.C. vedi http://www.mpegla.com

Dolby, Dolby Audio e il simbolo della doppia D sono marchi commerciali della Dolby Laboratories Licensing Corporation. Prodotto su licenza di Dolby Laboratories. Opere inedite riservate. Copyright 1992-2019 Dolby Laboratories. Tutti i diritti riservati.

Soggetto a modifiche. In conseguenza della continua ricerca e sviluppo le specifiche tecniche, il design e l'aspetto dei prodotti possono cambiare. Google, Android, Google Play, YouTube e altri marchi sono marchi di Google LLC. Netflix è un marchio registrato di Netflix, Inc. Wi-Fi è un marchio registrato di Wi-Fi Alliance®. I termini HDMI e HDMI High-Definition Multimedia Interface e il logo HDMI sono marchi o marchi registrati di HDMI Licensing Administrator, Inc. negli Stati Uniti e in altri paesi. Tutti i nomi dei prodotti sono marchi o marchi registrati dei rispettivi proprietari.

© 2021 StreamView, Franz-Josefs-Kai 13, 1010 Vienna, Austria. Tutti i diritti riservati. StreamView è un licenziatario del marchio Nokia per TV, Set-Top-Box e radio DAB. Nokia è un marchio registrato di Nokia Corporation.